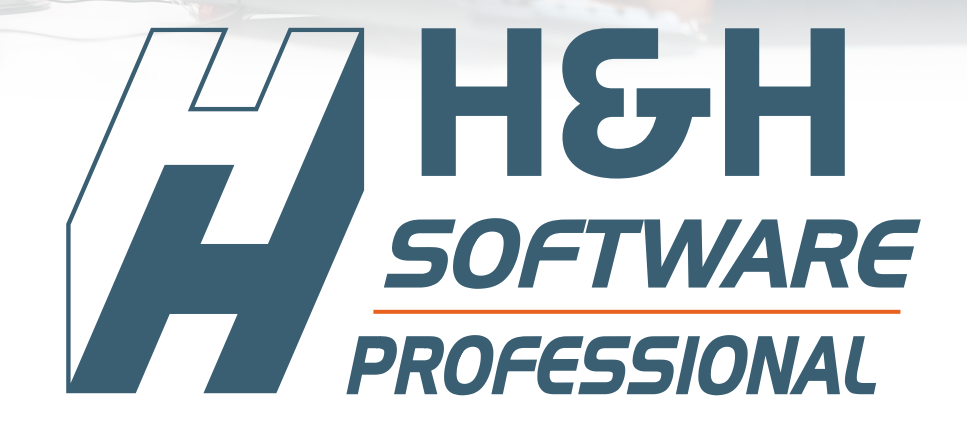

# MODUL "TK-Connect"

# TELEFONANLAGEN BETREIBEN MIT H&H

AB VERSION 13.0.1.142 ODER HÖHER

# Inhalt

| 1.   | Vorwort                                                                        | 03 |
|------|--------------------------------------------------------------------------------|----|
| 2.   | Einrichtung                                                                    | 04 |
| 2.1. | Einrichtung in der H&H Software                                                | 04 |
|      | Prüfung / Schaffung der Voraussetzungen für die Einrichtung von H&H TK-Connect | 04 |
| 3.   | Bedienung und Funktion                                                         | 09 |
| 3.1. | Grundlegende Funktionen                                                        | 09 |
| 3.2. | Eingehende Anrufe                                                              | 09 |
| 3.3. | Anrufe aus H&H starten                                                         | 10 |
| 4.   | Weiterführende Informationen                                                   | 10 |
| A    | Anhang                                                                         | 11 |

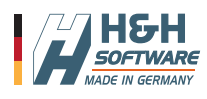

# **H&H TK-Connect**

### **TELEFONANLAGEN BETREIBEN MIT H&H**

### 1. Vorwort

Grundlage für den Einsatz von H&H TK-Connect ist das H&H Software - Basismodul.

Hinweis für TK-Anlagenbetreiber bzw. TK-Anlagenhersteller: Technische Spezifikationen und Informationen zum Betrieb von TK-Anlagen mit H&H finden Sie im Anhang A am Ende dieses Handbuchs.

#### Funktionsbeschreibung:

Mit H&H ist es möglich mit TK-Anlagen nach außen zu kommunizieren und in H&H auf Anrufe reagieren und Informationen zum Anrufenden sichtbar zu machen.

#### Voraussetzungen:

Vorausgesetzt werden grundlegende Kenntnisse im Umgang mit MS Windows und der H&H Softwarelösung (Basismodul). Grundlagen und der Umgang mit dem Basismodul der H&H Software finden Sie im Handbuch "Basismodul -First Steps".

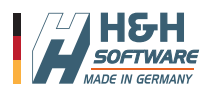

# **H&H TK-Connect**

### 2. Einrichtung

#### 2.1. Einrichtung in der H&H Software

#### Prüfung / Schaffung der Voraussetzungen für die Einrichtung von H&H TK-Connect

**Schritt 1:** - Download der Dateien. Auf der Internetseite von H&H Software können Sie unter "*Die Software >> Die Aufbaumodule >> H&H TK-Connect*" ( oder unter dem Direktlink: https://www.hundh-software.de/hh-tk-connect/ ) die Telephony Binaries.zip, welche die folgenden Dateien enthält, downloaden:

- Interact.exe
- HH\_00094 (Ini-Eintrag [Telephony\_CTI,Phone Book Exort Path] erzeugen).xml.DATA.cdf.xml
- HH\_00095 (Ini-Eintrag [Telephony\_CTI,Phonecall Command] erzeugen).xml.DATA.cdf.xml

Schritt 2: - Prüfen Sie, ob die DATA.cdf Dateien schon importiert wurden: Öffnen Sie dazu die H&H Software. Gehen Sie dann auf den Menüpunkt HILFE - INFO und klicken auf den Button "Alle" (Abb. 001).

Es öffnet sich die "Übersicht über alle importierten DATA.CDF's" Abb. 002). Scrollen Sie bis zur Indexnummer 94 und 95. Sind diese vorhanden, fahren Sie mit **Schritt 4** fort.

Falls die beiden oder einer der beiden Einträge, mit der Index-Nummer 94 und 95 noch nicht vorhanden sind, fahren Sie bitte mit **Schritt 3** fort.

Schritt 3: - DATA.cdf's importieren: Öffnen Sie dazu den H&H Programmordner und

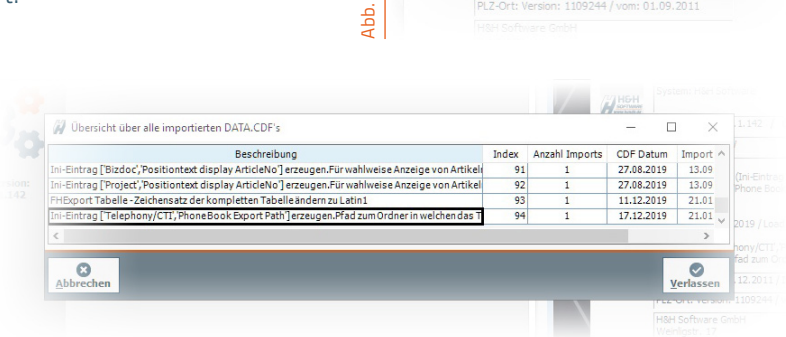

001

🚀 Info zu H&H Software

HEH

System: H&H Software

Datenbank: HHSW

Last DATA.CDF

EXE: Version 13.0.1.142 / CDL: Idx00387.cd

Last DATA.CUF: Name: HH\_00094 (Ini-Eintrag [Telephony\_CTI','Phone Book Export Path'] erzeugen).xml Index: 94 CDF Date: 17.12.2019 / Load Date: 21.01.2020

Description: Ini-Eintrag ['Telephony/CTI','Phone Book Export Path'] erzeugen.Pfad zum Ordner in welcher Alle

BLZ: Gültig ab: 05.12.2011 / Import: 21.11.2011

suchen Sie die Datei: CDL.exe, klicken Sie mit der rechten Maustaste und wählen im Kontextmenü den Eintrag "Als

Abb.

| 100000   | 🙀 ADL, CDL, CDF - Compiler (DB:HHSW , DSN:HHSW) 🛛 — 🔲 🛛 🛛 |
|----------|-----------------------------------------------------------|
|          | File Hilfe                                                |
|          | Import                                                    |
|          | Close                                                     |
| 1000     |                                                           |
|          |                                                           |
| 1000     |                                                           |
| 1100     |                                                           |
|          |                                                           |
| 119668   |                                                           |
| 10000000 |                                                           |

Administrator ausführen" (Abb. 003).

Es öffnet sich der CDL Compiler (Abb. 004).

Wählen Sie im Menü "File" den Punkt "*Import…*" und rechts unten im Dateidialogfenster den Filter "DATA-CDF" (Abb.

| 06  | Neuer | Urdner                                                                         |                  | 8 *          | u e   |
|-----|-------|--------------------------------------------------------------------------------|------------------|--------------|-------|
|     | 10 1  | Name                                                                           | Änderungsdatum   | Тур          | Größe |
|     |       | HH_00094 (Ini-Eintrag ('Telephony_CTI', 'Phone Book Export Path') erzeugen).xm | 17.12.2019 17:50 | XML-Dokument |       |
| 5   |       | HH_00095 (Ini-Eintrag ['Telephony_CTI', 'Phonecall Command'] erzeugen).aml.D   | 21.01.2020 11:29 | XML-Dokument |       |
| i l |       | 12                                                                             |                  |              |       |

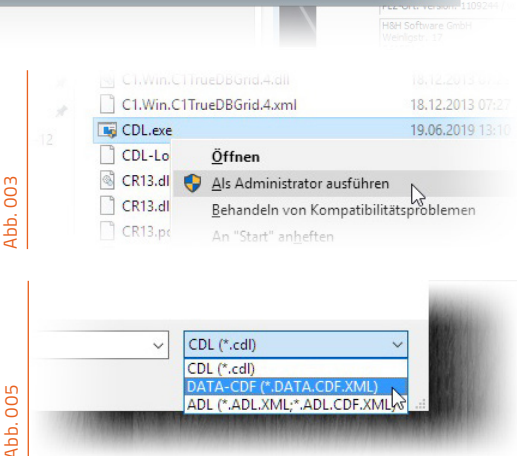

005). Jetzt wählen Sie die entsprechende CDL Datei (Abb. 006) und klicken auf "*Öffnen*".

Die Datei wird nun verarbeitet. Eine Sicherheits-

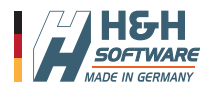

abfrage "ob Sie den Eintrag erzeugen" wollen, beantworten Sie mit "Ja" (Abb. 007).

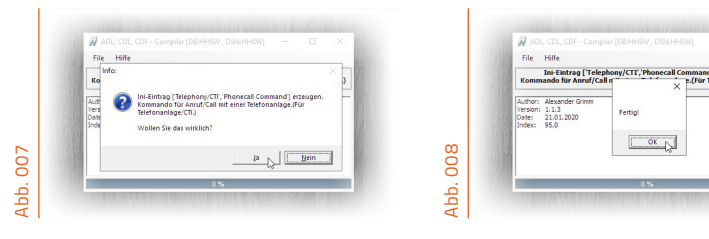

Nach der Verarbeitung öffnet sich das Fenster "Erledigt" (Abb. 008), welches Sie mit

"Ok." schliessen. Wiederholen Sie diesen Vorgang für jede weitere DATA.cdf Datei, welche Sie importieren wollen.

**Schritt 4:** - Exportverzeichnis anlegen. *Hintergrund:* Im Exportverzeichnis werden alle Kontakte, welche Telefonnummern enthalten, als Telefonbuch im CSV-Format (Phonebook\_HHSW.txt) hinterlegt. Über dieses Telefonbuch bekommt die Telefonanlage alle Infos zur Interaktion.

Öffnen Sie dazu den Arbeitsplatz (C:) und legen Sie unter C:\ einen neuen Ordner, mit dem Namen "**TelephonyCTI**", an.

Wechseln Sie nun in diesen Ordner und klicken in die Adressleiste (Abb. 009) und kopieren sich den Pfad. Wechseln

|        | ne Einstellu        | ingen             |           |            |
|--------|---------------------|-------------------|-----------|------------|
|        | e Eige <b>nscha</b> | ften              |           |            |
|        | temeinstellung      | en Systemeinstell | ungen 2   |            |
| b. 010 | and an              | Records Drafts    | Existen   | Lieferbard |
| Abl    |                     | Barcode Profile   | Felertage | Lieterbed  |

Book Export Path", in welches Sie den kopierten Pfad einfügen (Tastenkombination: Strg + V) (Abb. 012). Bestätigen Sie dies mit Klick auf den Button "*Speichern*".

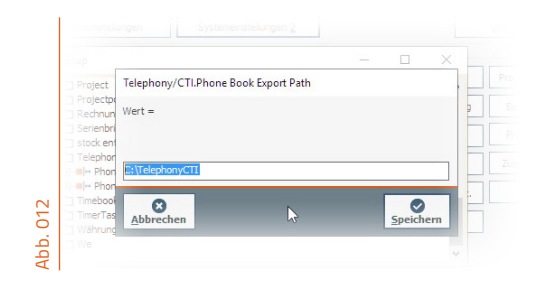

Wie ins Abb. 013 zu sehen, befindet sich nun der Wert im Schlüssel "Phone Book Export Path".

Schliessen Sie nun H&H komplett. Starten Sie H&H nun neu und sie werden sehen, dass im Export Pfad eine neue Datei "Phonebook\_HHSW.txt" angelegt wurde (Abb. 0014).

>> Wichtiger Hinweis: Der Export und die Aktualisierung des Telefonbuchs erfolgt nur einmal am Tag, während des Starts der H&H Software, und nur wenn ein gültiger Exportpfad in der Systemeinstellungen INI (siehe oben)

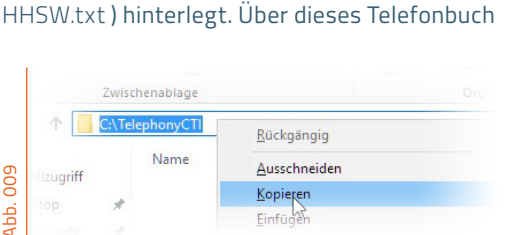

Sie im Anschluss ins H&H und öffnen in der Toolbox (Menü Fenster -> Toolbox) die "Systemeinstellungen 2" (Abb. 010) und suchen Sie den Eintrag "**Telephony/** CTI" und öffnen Sie den Eintrag "*Phone Book Export Path*" per Doppelklick (Abb. 011).

Es öffnet sich das Fenster "Telephony/CTI.Phone

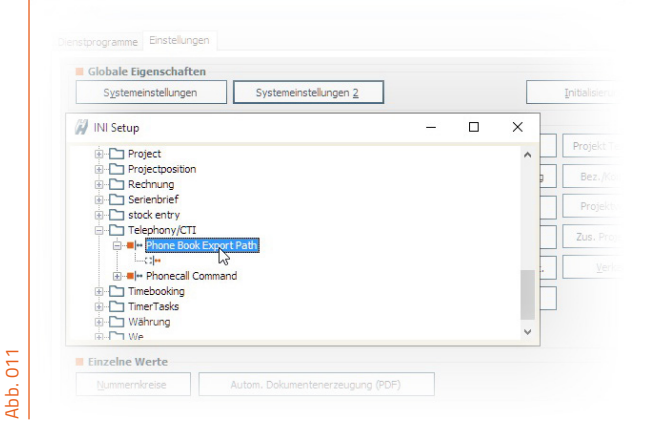

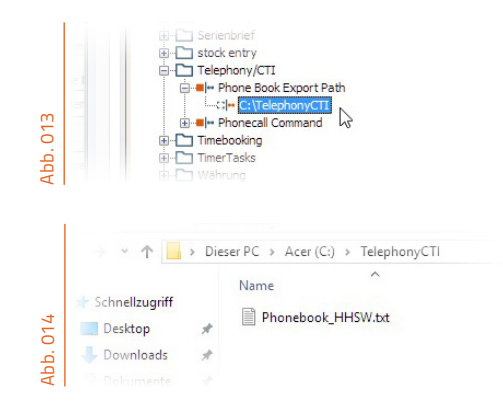

gefunden wurde. -> Dieser Pfad muss bei JEDEM CLIENT (welcher mit der Telefonanlage interagieren möchte) angelegt werden und gleich sein!

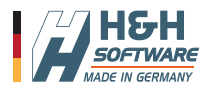

**Schritt 5:** - Interact.exe kopieren: Zum Schluss der Einrichtung müssen Sie nun noch die "Interact.exe" in das Hauptverzeichnis, neben die H&H Software.exe, legen. Der Speicherort der Datei ist zwingend so vorgeschrieben.

Schritt 6: - Um den korrekten Zugriff auf Interact.exe zu ermöglichen, müssen folgende zwei Vorraussetzungen erfüllt sein:

- Zugriff einer Telefonanlage auf die Interact.exe im Administratormodus ermöglichen
- Benutzerkontensteuerung für Interact.exe deaktivieren

Schritt 6.1: - Zugriff einer Telefonanlage auf die Interact.exe im Administratormodus ermöglichen.

Dazu gehen Sie wie folgt vor:

Im Dateiexplorer mit der rechten Maustaste auf die Datei Interact.exe klicken und im nun erscheinenden Kontextmenü "Eigenschaften" auswählen.

| Infragistics2                  | <u>L</u> öschen<br><u>U</u> mbenennen |
|--------------------------------|---------------------------------------|
| lnfragistics2                  | Eigenschaften                         |
| Interact.exe                   |                                       |
| 1 Element ausgewählt (18,5 KB) |                                       |
|                                |                                       |

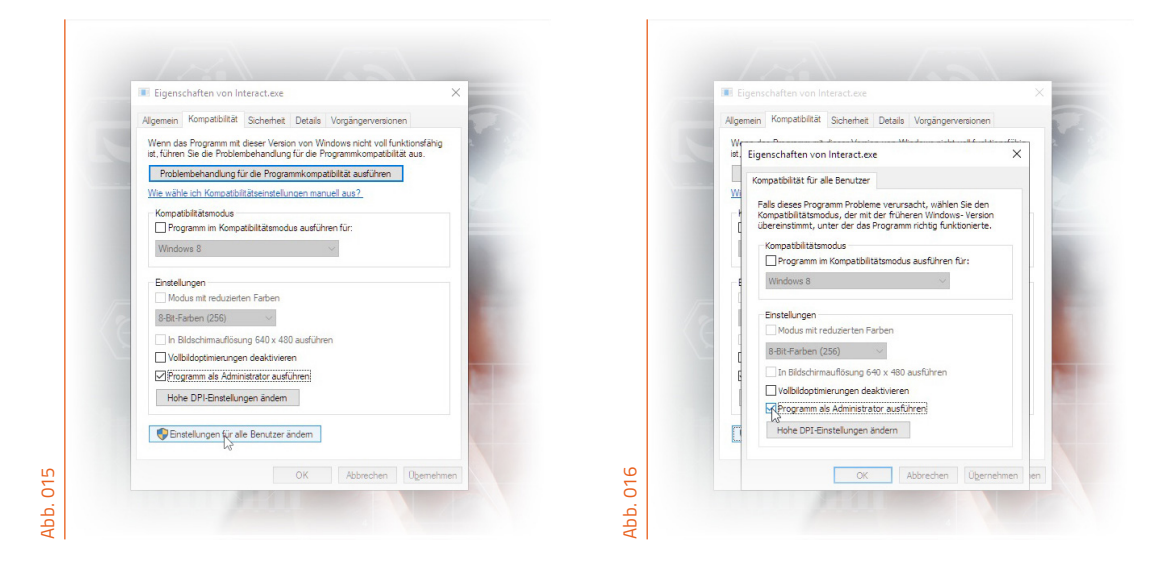

Im sich nun öffnenden Eigenschaftenfenster (Abb. 015) wählen Sie die Registerkarte "*Kompatibilität*" und setzen den Haken bei "**Programm als Administrator ausführen**". Mit "*Übernehmen*" bestätigen.

Danach klicken Sie auf den Button "*Einstellungen für alle Benutzer ändern*" und setzen den Haken auch bei "**Programm als Administrator ausführen**" (Abb. 016).

Beide Fenster mit "Übernehmen" bestätigen und anschliessend verlassen Sie das .

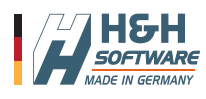

#### Schritt 6.2: - Benutzerkontensteuerung für Interact.exe deaktivieren:

Drücken Sie die Windows-Starttaste unten links und wählen Sie den Eintrag "*Einstellungen*" (Abb. 019). Es öffnet sich "Windows-Einstellungen" (Abb. 020).

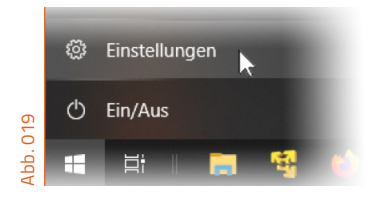

Geben Sie oben im Suchfeld "Systemsteuerung" ein und drücken auf das Kontextmenü "Systemsteuerung".

|          | Einstellun | gen                                                              |                                    |   | -                                                    |  |
|----------|------------|------------------------------------------------------------------|------------------------------------|---|------------------------------------------------------|--|
|          |            |                                                                  | Windows-Einstellungen              |   |                                                      |  |
|          |            |                                                                  | Systemsteuerung Systemsteuerung    | × |                                                      |  |
| Abb. 020 | 旦          | System<br>Anzeige, Benachrichtigungen,<br>Sound, Stromversorgung | Geräte<br>Bluetooth, Drucker, Maus | [ | Telefon<br>Android-Smartphone o<br>iPhone verknüpfen |  |

Wählen Sie die Kategorie "Benutzerkonten" (Abb. 021).

|        | Systemsteaching whice systemsteachain | Jacon en c                      |                                   |   |
|--------|---------------------------------------|---------------------------------|-----------------------------------|---|
|        | ← → · ↑ 🔯 > Systemsteuerung           | Alle Systemsteuerungselemente > | V O Systemsteuerung durchsu X     | S |
|        | Einstellungen des Computers a         | Anzeige: Kleine Symbole 🔻       |                                   |   |
|        | Anmeldeinformationsverwaltung         | R Arbeitsordner                 | 읍 Autodesk-Plot-Manager           |   |
| 71     | Rutomatische Wiedergabe               | 🍇 Benutzerkonten                | RitLocker-Laufwerkverschlüsselung |   |
| ADD. U | 🕲 Center für erleichterte Bedienung   | Dateiversionsverlauf            | Datum und Uhrzeit                 |   |

Anschließend wählen Sie die Option "*Einstellungen der Benutzerkontensteuerung ändern*" wie in der Abb. 022 zu sehen.

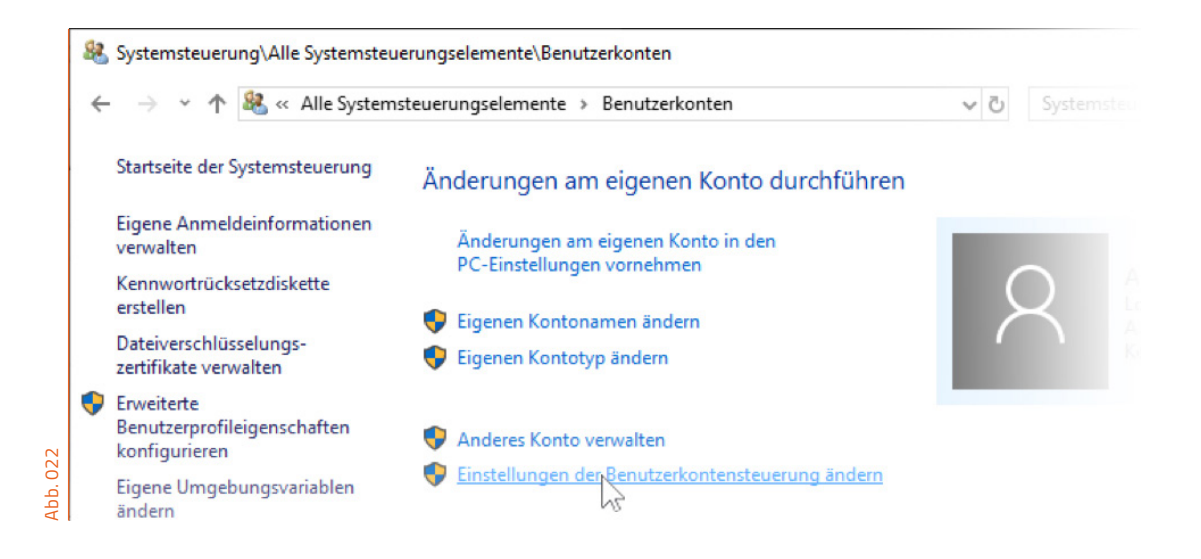

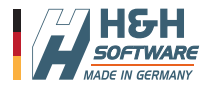

H&H Software Handbuch - Modul "TK-Connect" - Telefonanlagen betreiben mit H&H

www.hundh.de

Im neuen Fenster "Einstellungen für Benutzerkonten" stellen Sie den Regler auf die unterste Stufe, um die Benutzerkontensteuerung abzuschalten.

|          | Einstellungen f ür Benutzerkontensteuerung                                                                                                    | _   |   | × |
|----------|----------------------------------------------------------------------------------------------------|-----|---|---|
|          | Benachrichtigungen über Änderungen am Computer auswählen<br>Mithilfe der Benutzerkontensteuerung kann verhindert werden, dass potenziell schädliche Programme<br>Änderungen an Ihrem Computer vornehmen.                                                                                            |     |   |   |
|          | Weitere Informationen zu den Einstellungen für die Benutzerkontensteuerung                                                                                                    |     |   |   |
|          | <ul> <li>In folgenden Situationen nie benachrichtigen:         <ul> <li>Appsversuchen, Software zu installieren oder<br/>Änderungen am Computer vorzunehmen.</li> <li>Ich ändere Windows-Einstellungen.</li> </ul> </li> <li>Ich ändere Windows-Einstellungen.</li> <li>Nicht empfohlen.</li> </ul> |     |   |   |
| Abb. 023 | O OK Abbree                                                                                                    | hen | ] |   |
| Sp       | peichern Sie Ihre Einstellungen abschließend mit " <i>OK</i> ".                                                                                                    |     |   |   |

**Schritt 7:** - Befehl für den Ruf nach Aussen eintragen / kontrollieren / anpassen:

Um H&H eine Verbindung zu einer TK-Anlage zu ermöglichen, benötigt H&H einen speziellen, für die jeweilige TK-Anlage passenden, Befehl.

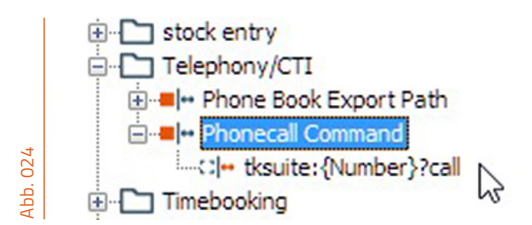

Diesen erhalten Sie generell vom Anlagenbetreiber. Wenden Sie sich dazu bitte an Ihren Anlagenbetreiber oder auch an uns. *Hinweis:* Beim Import der DATA.cdf wird der Befehl für die Anlage "TKSuite" als Beispiel gesetzt.

#### An diesem Beispiel TK-Anlage: TKSuite erläutern wir den Aufbau des Befehls:

| Aufbau des Befehls: tksuite:{Number}?call | ····· | Der Befehl von Ihrem TK-Betreiber beinhaltet einen        |
|-------------------------------------------|-------|-----------------------------------------------------------|
|                                           |       | Platzhalter für die zu wählende Rufnummer. Dieser         |
|                                           |       | Platzhalter ist in H&H immer mit <mark>{Number}</mark> zu |
|                                           |       | befüllen.                                                 |

Lautet also ein möglicher Befehl eines Anlagenbetreibers: **Call:0341123456:out**, dann ist 0341123456 durch den Platzhalter {Number} zu ersetzen -> **Call:{Number}:out** 

#### HINWEIS für TK-Anlagenbetreiber-/Hersteller: -> Siehe Anhang A1.2.

Sie haben nun die Einrichtung und Vorbereitung für den Einsatz des H&H TK-Connect Moduls abgeschlossen und können im nächsten Kapitel

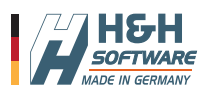

H&H Software Handbuch - Modul "TK-Connect" - Telefonanlagen betreiben mit H&H

# 3. Bedienung & Funktionen

#### 3.1. Grundlegende Funktionen

Mit H&H TK-Connect ist es Anwendern der H&H Software, unter Nutzung einer TK-Anlage, möglich:

- Eingehende Anrufe als Kontakt aufrufen zu lassen
- Anrufe direkt aus H&H Kontaktmanager starten zu lassen

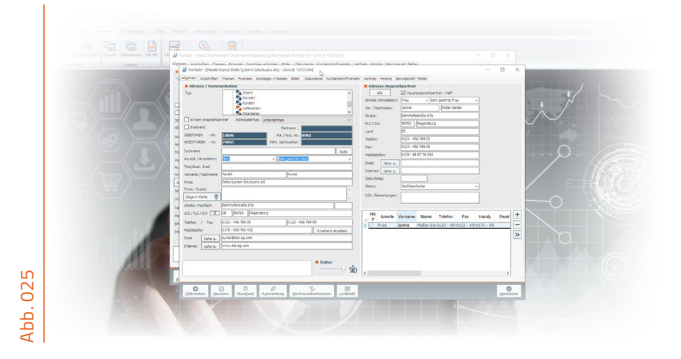

Damit haben sie bei eingehenden Anrufen, so-

fort alle relevanten Informationen zum Anrufenden im Kontaktmanager verfügbar und können schnell und einfach weitere Schritte, ohne lange Wartezeiten für den Anrufenden, realisieren.

System Solutiuons AG] [Anruf: 13:10 Uhr]

nente Kundenschriftverkehr Vertrieb Historie Benutzerdef. Felder

~

Abb. 026

und Steuerberatungsgesellschaft] (Anruf: 14:32 Uhr)

Adresse Ansprechpartner

Anrede /Anredetext: Frau

Da H&H TK-Connect bei jedem idendifiziertem Anruf ein Kontaktfenster startet, sehen Sie (falls sie nicht direkt ran gehen konnten) wer wann angerufen hat (Abb. 026), und können gleich über die Kontaktfenster reagieren und zurück rufen.

So lassen sich Anrufe nach außen,

| Telefon / Fax    | 0351 - 22 44 33 6                    |
|------------------|--------------------------------------|
| Mobiltelefop     | 0177 - 00 99 88 77                   |
| Email Doppell    | klick für Anruf sconsulting-halle.de |
| Internet Gehe zu | www.businessconsulting-halle.de      |

dank H&H TK-Connect, ebenfalls schnell und bequem starten. Dabei ist die Nutzung denkbar einfach.

Hauptansprechpartner - HAP

2

✓ Sehr geehrte Frau

Wie dies im Einzelnen funktioniert, erläutern wir in den kommenden Kapiteln.

#### 3.2. Eingehende Anrufe

Wird beim Anruf die Nummer des Kontaktes übermittelt und ist dieser Kontakt im H&H vorhanden (mit der entsprechenden Nummer (Telefon, Mobil, Fax), so geht im H&H bei Anruf ein Fenster mit dem Kontakt des Anrufenden auf.

Eine spezielle Bedienung ist hierbei nicht notwendig.

Reagieren Sie auf das sich öffnende Fenster nicht, dann bleibt es so lange geöffnet, bis Sie es entweder schliessen, oder H&H beenden. Somit können Sie auch auf verpasste Anrufe (es wird in der Fenstertitelleiste die Uhrzeit des eingehenden Anrufs angezeigt (Abb. 026)) später reagieren.

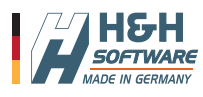

#### 3.3. Anrufe aus H&H starten

Um einen Anruf aus H&H zu starten, klicken Sie doppelt auf den Bezeichner neben der zu wählenden Rufnummer (z.B. "Mobiltelefon").

Diese Bezeichner mit Ruffunktion finden Sie an folgenden Stellen:

- Kontaktliste (rechts unten) (Abb. 028)
- Im Kontakt Hauptkontakt (Abb. 029)
- Im Kontakt Ansprechpartner (Abb. 030)

**Hinweis:** Sie erkennen "sensitive", also für die Telefoniefunktion vorbereitete Bezeichner daran, dass sie beim überfahren mit der Maus eine orangene Farbe annehmen.

Ein Anruf wird nur ausgelöst, wenn in dem Feld neben dem entsprechneden Bezeichner eine Nummer steht.

| Abb. 028 | Kopieren    | Löschen                                                                        | 0123 - 456 789 00           0178 - 098 765 432           0178 - 098 765 432           0178 - 098 765 432           0178 - 098 765 432           0178 - 098 765 432           0178 - 098 765 432           0178 - 098 765 432           0178 - 098 765 432           0178 - 098 765 432           0178 - 098 765 432           0178 - 098 765 432           0178 - 098 765 432           0178 - 098 765 432           0178 - 098 765 432           0178 - 098 765 432           0178 - 098 765 432           0178 - 098 765 432           0178 - 098 765 432           0178 - 098 765 432           0178 - 098 765 432           0178 - 098 765 432           0178 - 098 765 432           0178 - 098 765 432           0178 - 098 765 432           0178 - 098 765 432           0178 - 098 765 432           0178 - 098 765 432           0178 - 098 765 432           0178 - 098 765 432           0178 - 098 765 432           0178 - 098 765 432           0178 - 098 765 432           0178 - 098 765 432           0178 - 098 765 432           0178 - 098 765 432           0178 765 432 | Status<br>Stol<br>ir Anruf)<br>Verlasses |
|----------|-------------|--------------------------------------------------------------------------------|----------------------------------------------------------------------------------------------------|------------------------------------------|
| Abb. 029 | ervice GmbH | LKZ / PLZ / Ort<br>Telefon / Fi<br>Mobilte Doppel<br>Email Geh<br>Internet Geh | DE 98765 F<br>ax 0123 - 456 789 00<br>klick für Anruf 18 765 43<br>e zu kunze@dss-ag.com<br>e zu www.dss-ag.com                                                                                                    | legensburg<br>2                          |
| \bb. 030 | Auto        | Telefon:<br>Fax:<br>Mobiltatefon:<br>Email: Doppelkli<br>Internet: Gehe z      | 0123 - 456 789 02<br>0123 - 456 789 09<br>0179 - 98 87 76 553<br>ck für Anruf                                                                                                    |                                          |

### 4. Weiterführende Informationen

Um die gesamte Funktionalität von H&H zu erlernen, empfehlen wir unser professionelles Schulungsprogramm. Hier lernen Sie alle Funktionen, auch anhand von praktischen Beispielen, kennen. Wir empfehlen daher Ihnen und Ihren Mitarbeitern an einer entsprechenden Schulung teilzunehmen.

Mehr Informationen dazu unter: http://www.hundh-software.de/schulung-seminare/

#### Näheres zu den TK-Anlagen

Um die speziellen Eigenschaften zu erfahren und die Konfiguration Ihrer TK-Anlage vorzunehmen, setzen Sie sich bitte mit dem Anbieter Ihrer TK-Anlage zusammen.

#### **TK-Anlagen - Anbieter**

Anbieter von TK-Anlagen und Systemen, welche mit H&H kooperieren wollen, können sich gerne an uns wenden. Wir freuen uns auf Ihren Kontakt.

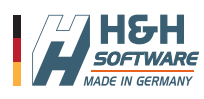

# A1 Anhang A

Ľ

#### A1.1. Aufbau der "Phonebook\_HHSW.txt" CSV Datei

Wie in Abbildung A001 zu sehen, hat die Datei folgenden Aufbau:

Format: CSV - Tabulator getrennt | Dateiendung: txt

Aufbau des Headers:

**Hinweis zu den Telefonnummern:** Telefon- /Fax- und Mobilnummern sind OHNE Sonderzeichen wie "-", "/", Leerzeichen o.ä. formatiert. Die Ziffern müssen als ein Block zu einer Nummer zusammen stehen. Der Aufbau stellt sich wie folgt dar: Landeskennzeichen z.B. 0049 für Deutschland, ohne nachfolgende Null, oder Ortsvorwahl ohne Landeskennzeichen, dafür mit führender Null.

| Ph            | onebook_HHSW.txt - Editor                                     |           |                        |                             |           |         |              |                 |           |
|---------------|---------------------------------------------------------------|-----------|------------------------|-----------------------------|-----------|---------|--------------|-----------------|-----------|
| <u>D</u> atei | <u>B</u> earbeiten F <u>o</u> rmat <u>A</u> nsicht <u>H</u> i | lfe       |                        |                             |           |         |              |                 |           |
| Konta         | ktID Firma Name                                               | Vorname   | Telefon                | Fax                         | Mobil     | Email   | PLZ          | Ort             | Strass    |
| 1             | H&H Software GmbH                                             | Gröger    | Michael                | 0341442                     | 4518      | 0341442 | 4520         | 017728          | 55139     |
| 2             | Das Conzept Center                                            | Opre      | Marc                   | 0341420                     | 4974      | 0341    | 017670       | 806407          | opre@co   |
| 4             | Digital Dynamic GmbH                                          | Schneid   | nneider Susanne 012344 |                             |           | 20509   | 012344420510 |                 |           |
| 85            | Mayer-Schulze Produkt                                         | ions GmbH | Wohnraum               | design á                    | la cart   | e       | Mayer-       | Schulze         | Karl-He   |
| 86            | Mayer-Schulze Produktions GmbH Wohnrau                        |           |                        | design á la carte Grün      |           |         | Grünwa       | ld              | Jessica   |
| 88            | H&H Software F&E GmbH Opre Marc                               |           |                        | 0341442                     | 4518      | 0341    | 017670       | 806407          | opre@ht   |
| 89            | Mayer-Schulze Produkt                                         | ions GmbH | Wohnraum               | design á                    | i la cart | e       | Bond         | James           | 0341123   |
| 91            | Delta System Solutiuo                                         | ns AG     | Kunze                  | Harald                      | 0123456   | 78900   | 012345       | 678909          | 0178098   |
| 92            | Delta System Solutiuo                                         | ns AG     | Müller-                | Seidel                      | Janine    | 0123456 | 78902        | 012345          | 678909    |
| 94            | Kanzlei Hanke & Partner Hanke Rudolf                          |           |                        | 06999778855 069997788       |           |         | 8851         | 851 01719911332 |           |
| 95            | Kanzlei Hanke & Partn                                         | er Kunze  | Sabine                 | 0699977                     | 8858      | 0699977 | 8851         |                 | kunze@h   |
| 96            | Berger Jenni                                                  | fer       | 0341321                | 654987                      |           | 0166987 | 123654       | jen.be          | r2019@gma |
| 97            | Möbeldesign GmbH                                              | Kowalsk   | i                      | Jana                        | 0351987   | 654321  | 035198       | 7654322         |           |
| 98            | Möbeldesign GmbH                                              | Schneid   | ler                    | Fritz                       | 0351987   | 654321  |              |                 | schneid   |
| 99            | Böhme Ullrich                                                 |           |                        | 0177998866553 boehme.ull@gr |           |         | ull@gma:     | il.com          |           |
|               | Tischlerei Stallgruber Stallgruber                            |           | uber                   | Josef 08141999888           |           |         | 08141999887  |                 |           |
|               |                                                               |           |                        |                             |           |         |              |                 |           |

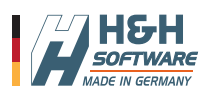

#### A1.2. Aufruf der Interact.exe durch die TK-Anlage

Bei einem Anruf von außen, ruft die TK Anlage die "Interact.exe" auf, welche dann, anhand der übermittelten Rufnummer, den entsprechenden Kontakt in H&H öffnet.

#### Bitte beachten Sie zuvor, dass dies nur funktioniert wenn die H&H Software läuft!

Schematischer Ablauf der Interaktion zwischen TK-Anlage und H&H Software: Es geht ein Anruf von außen ein. Die TK-Anlage sucht anhand der Rufnummer in der CSV Datei "**Phonebook\_ HHSW.txt**, die entsprechende KontaktID heraus und startet die Interact.exe mit einem Parameteraufruf, welcher die KontaktID beinhaltet. Ausführbare Programmdatei Parameter

Interact.exe Contact:ID=00000:Open

Aufruf der Exe + Parameter:

KontaktID aus der CSV Datei.

*Hinweis:* Im Parameter dürfen KEINE Leerzeichen enthalten sein. Lediglich zwischen Exe und Parameter muss generell ein Leerzeichen stehen.

Die Interact.exe wird erst mit dem Aufruf gestartet und beendet sich nachdem der Aufruf erfolgt ist wieder (Adresse geöffnet wurde) und wartet auf den nächsten möglichen Aufruf.

Die Interact.exe wird erst mit dem Aufruf gestartet und beendet sich nachdem der Aufruf erfolgt ist wieder (Adresse geöffnet wurde) und wartet auf den nächsten möglichen Aufruf.

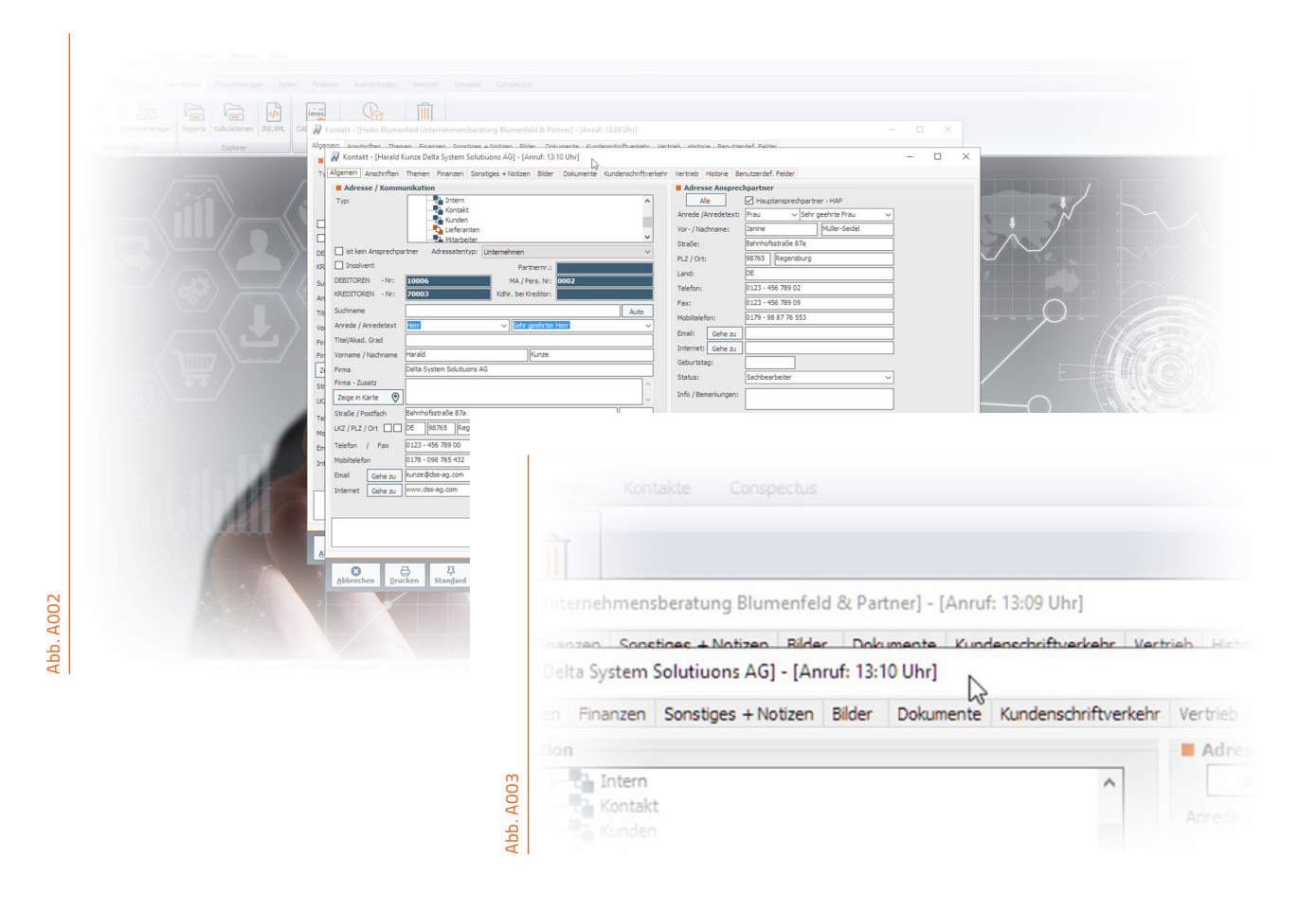

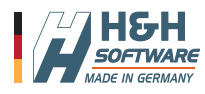